UI-S9(通常モード)設定手順 斜角探傷、測定範囲 125mm、STB-A3、STB-A21

Page 1 / 22

F5

( 2)

ENT

Esc

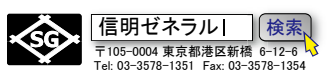

## 1. UI-S9(通常モード) 操作パネル

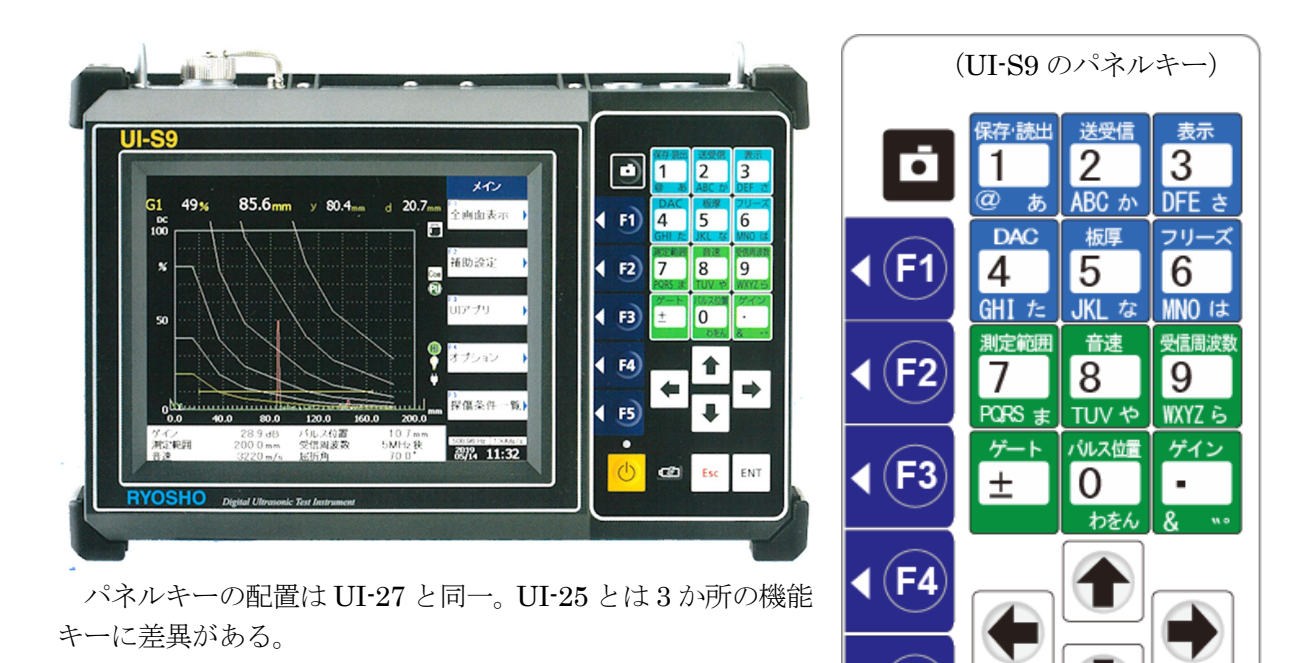

### 設定手順は4段階

- 1) 探傷器初期化(斜角)
- 2) 測定範囲(ゼロ点・音速、屈折角)設定
- 3) JISDAC 線作成
- 4) 探傷準備

# 2. UI-S9 を斜角探傷用に初期化する手順

UI-S9の初期化手順はUI-S7、UI-27とほぼ同じ方式。 起動時のメイン画面→F2補助設定→初期化画面→F2斜角→補助設定→ENT→メイン画面

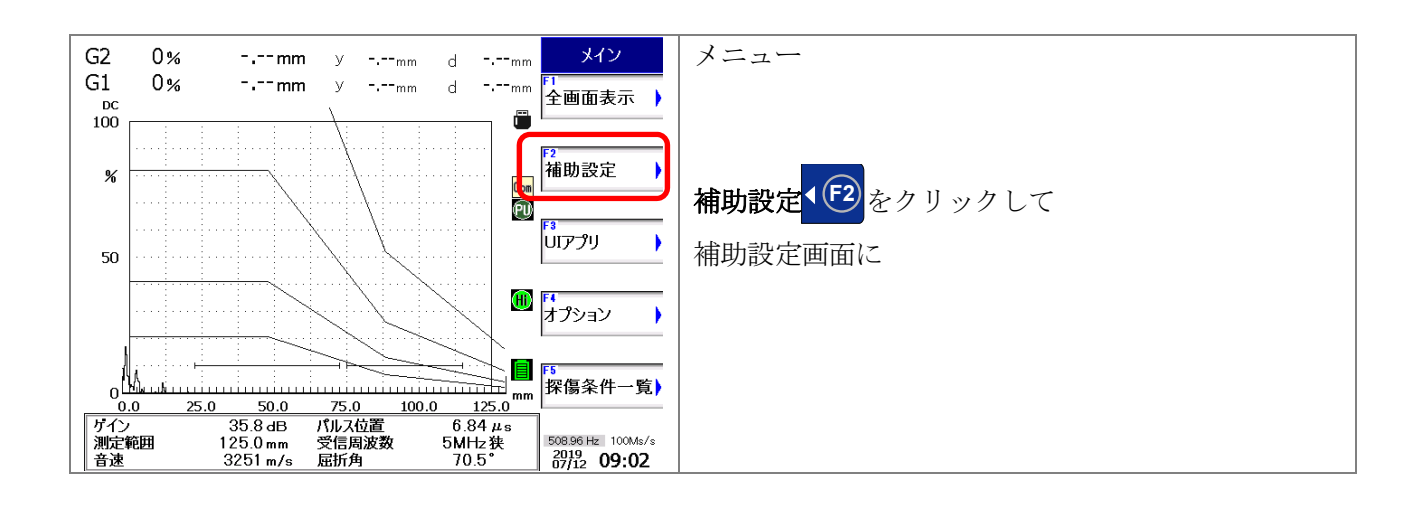

Page 2 / 22

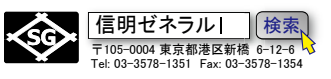

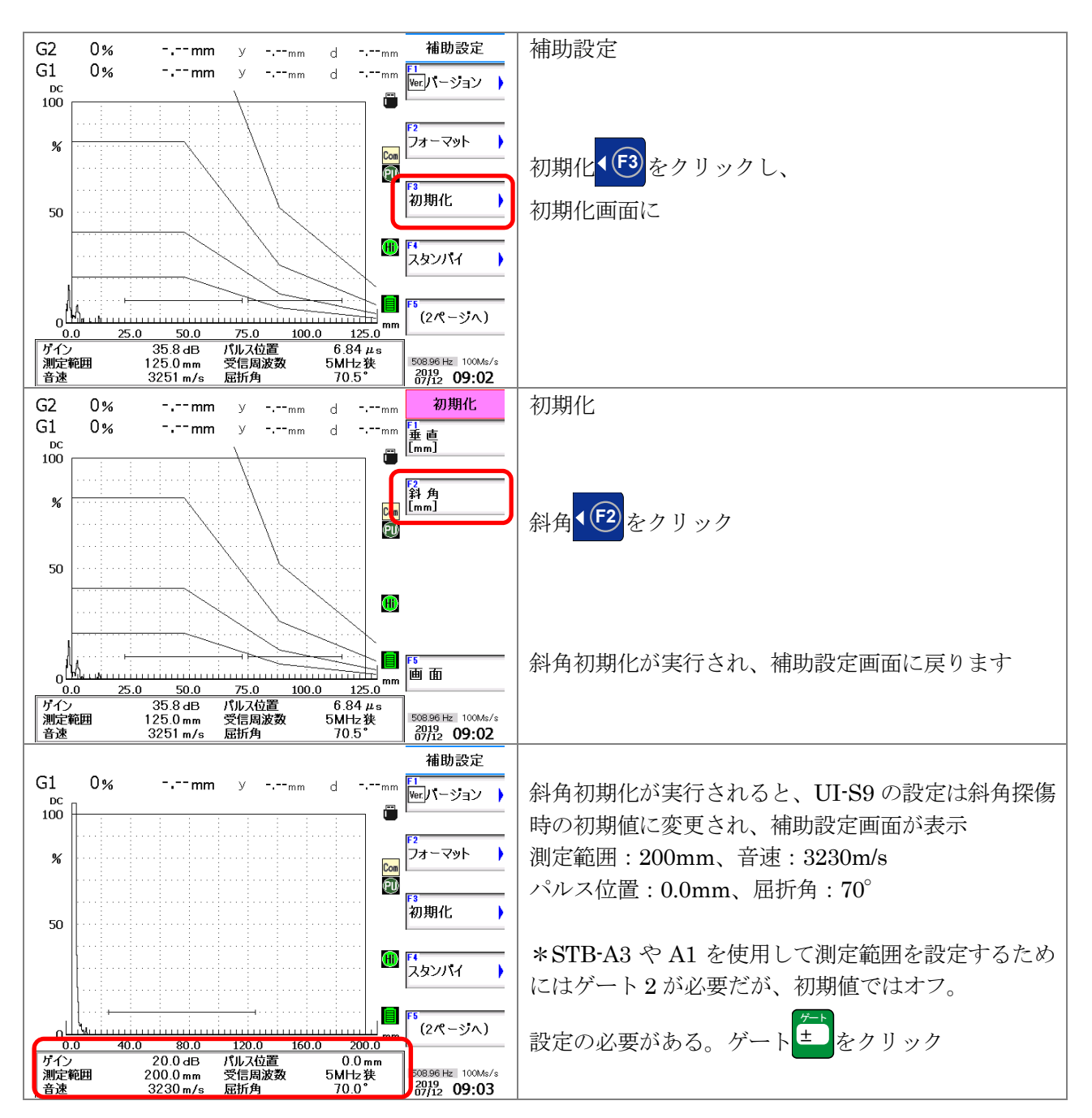

Page 3 / 22

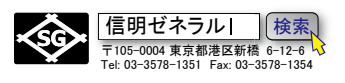

## 3. 測定範囲(ゼロ点、音速、屈折角)設定

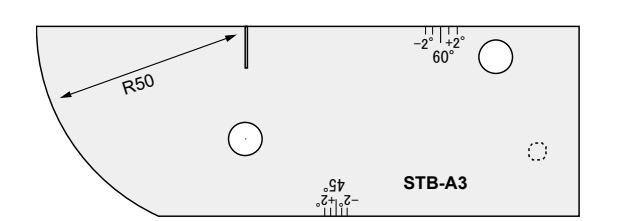

#### STB-A3 を使用するための事前設定

#### STB-A3 標準試験片

鉄骨技術者教育センター試験では STB-A3 を使用。日本非破壊検査協会試験では STB-A1 が使用される。

\*STB-A1 使用時は、測定範囲を 250mm にして、板厚 1・2 の 値もそれぞれ 100mm、200mm に設定する。

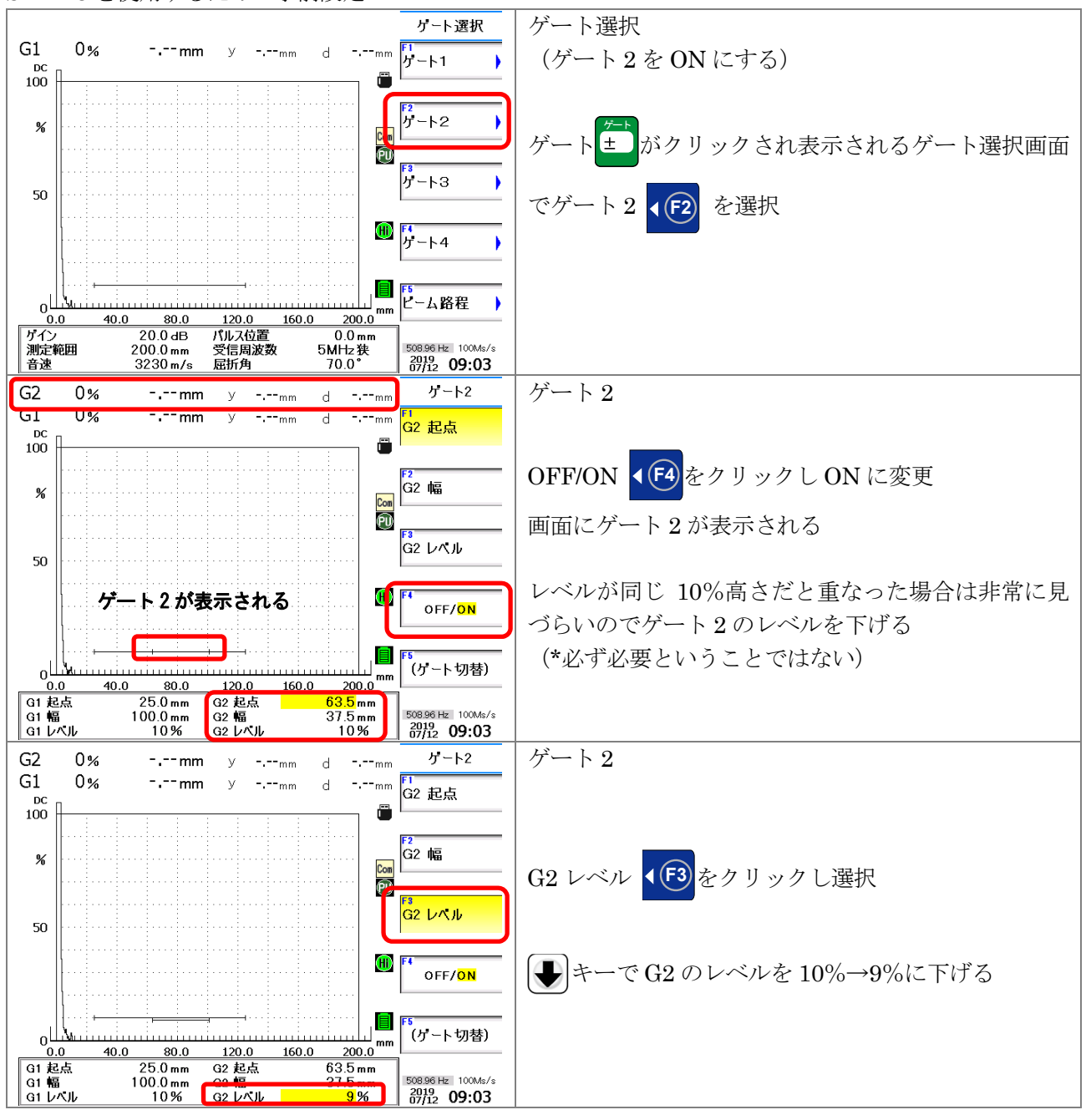

Page 4 / 22

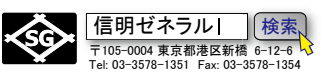

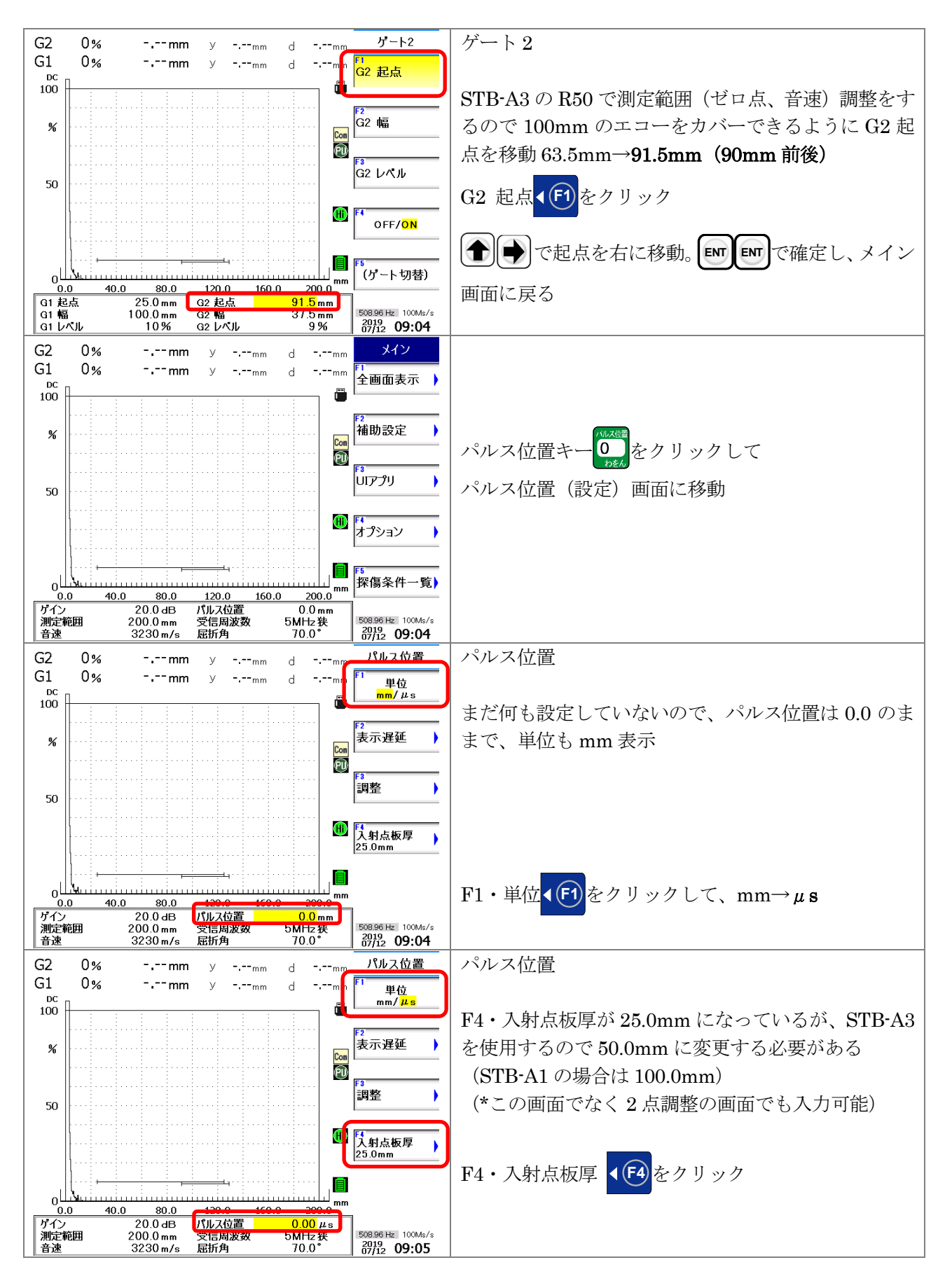

Page 5 / 22

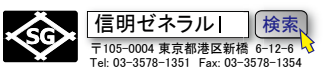

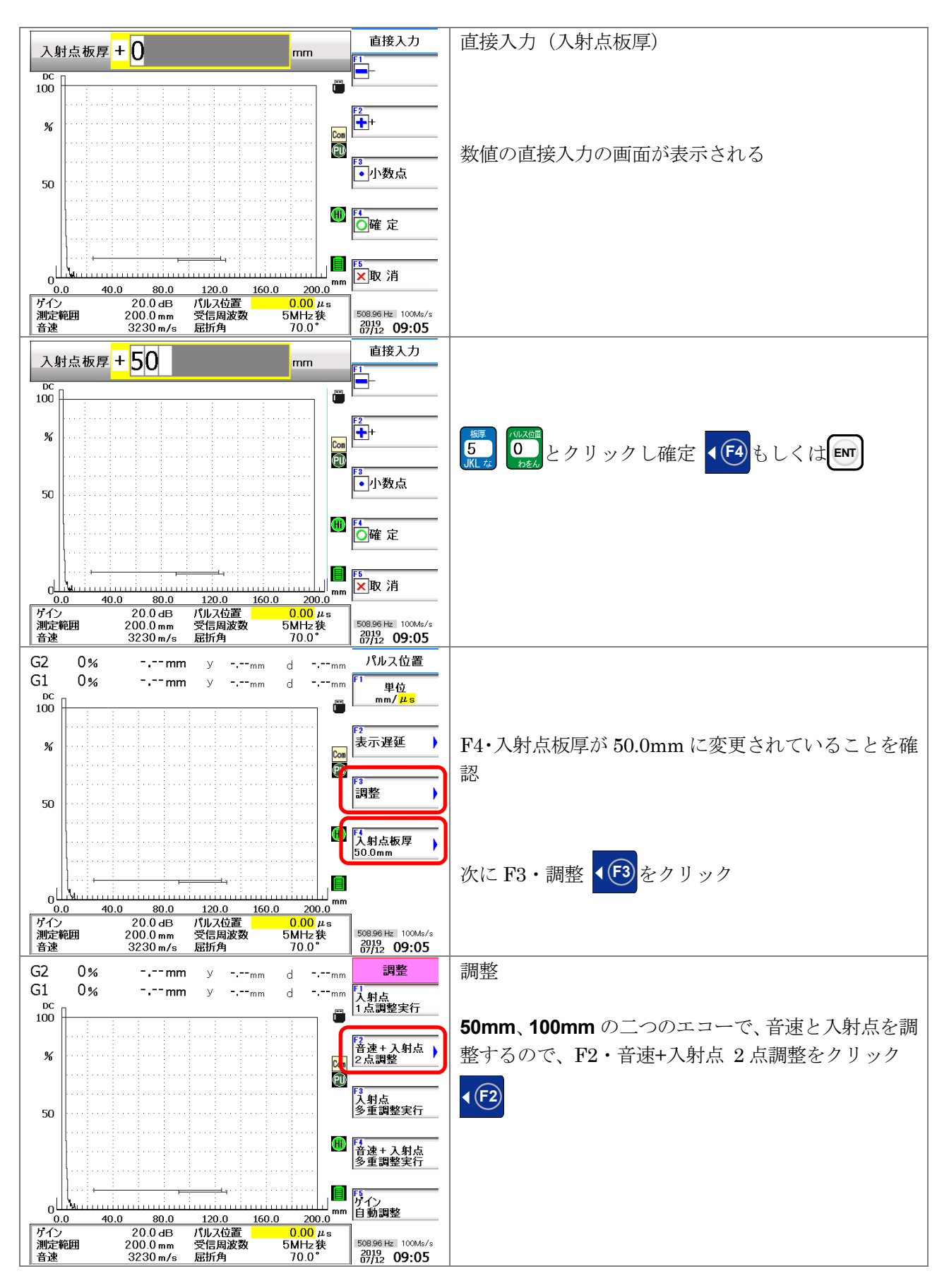

Page 6 / 22

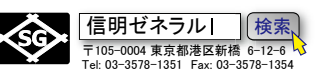

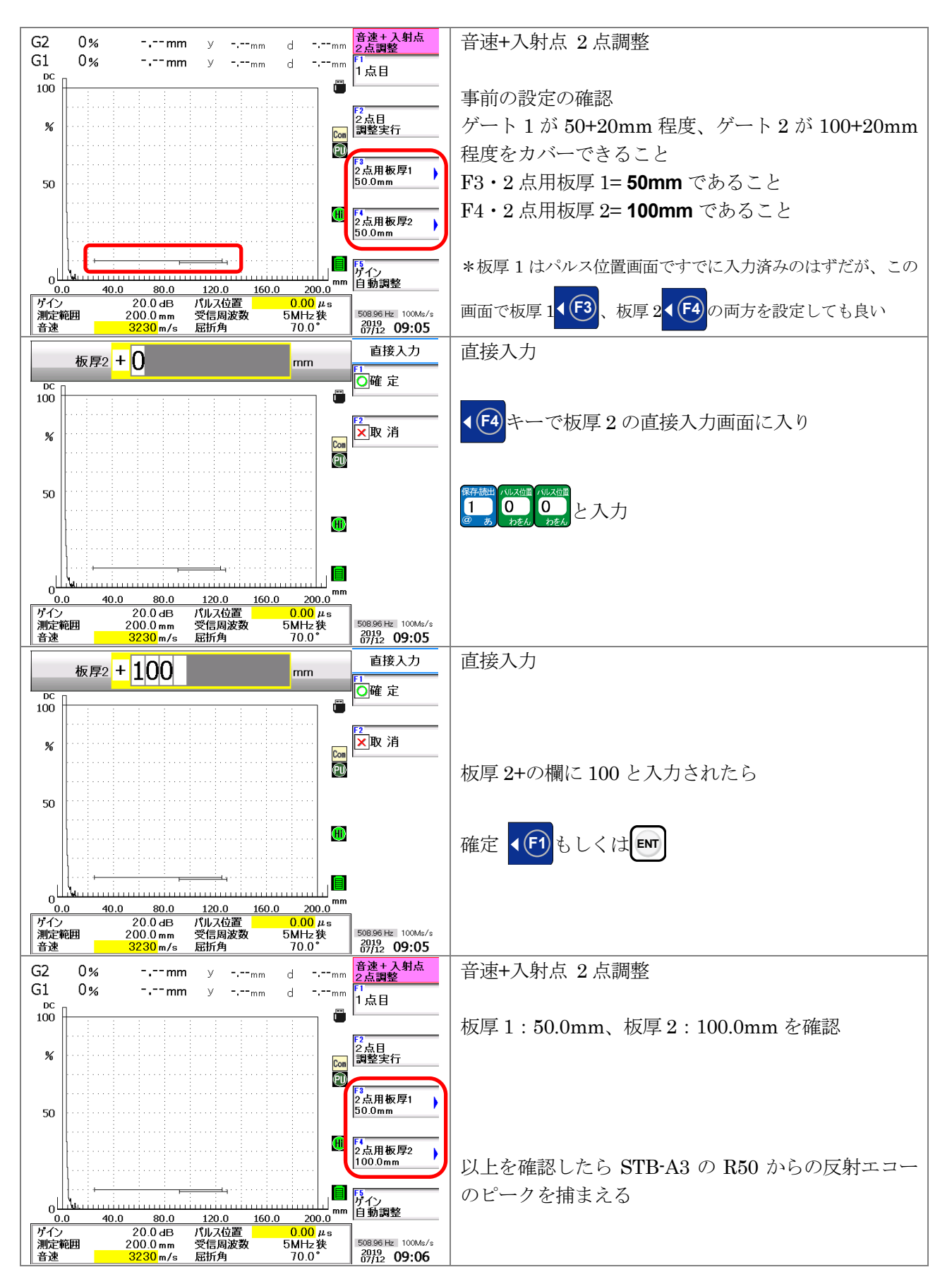

Page 7 / 22

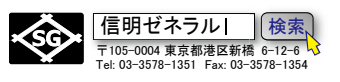

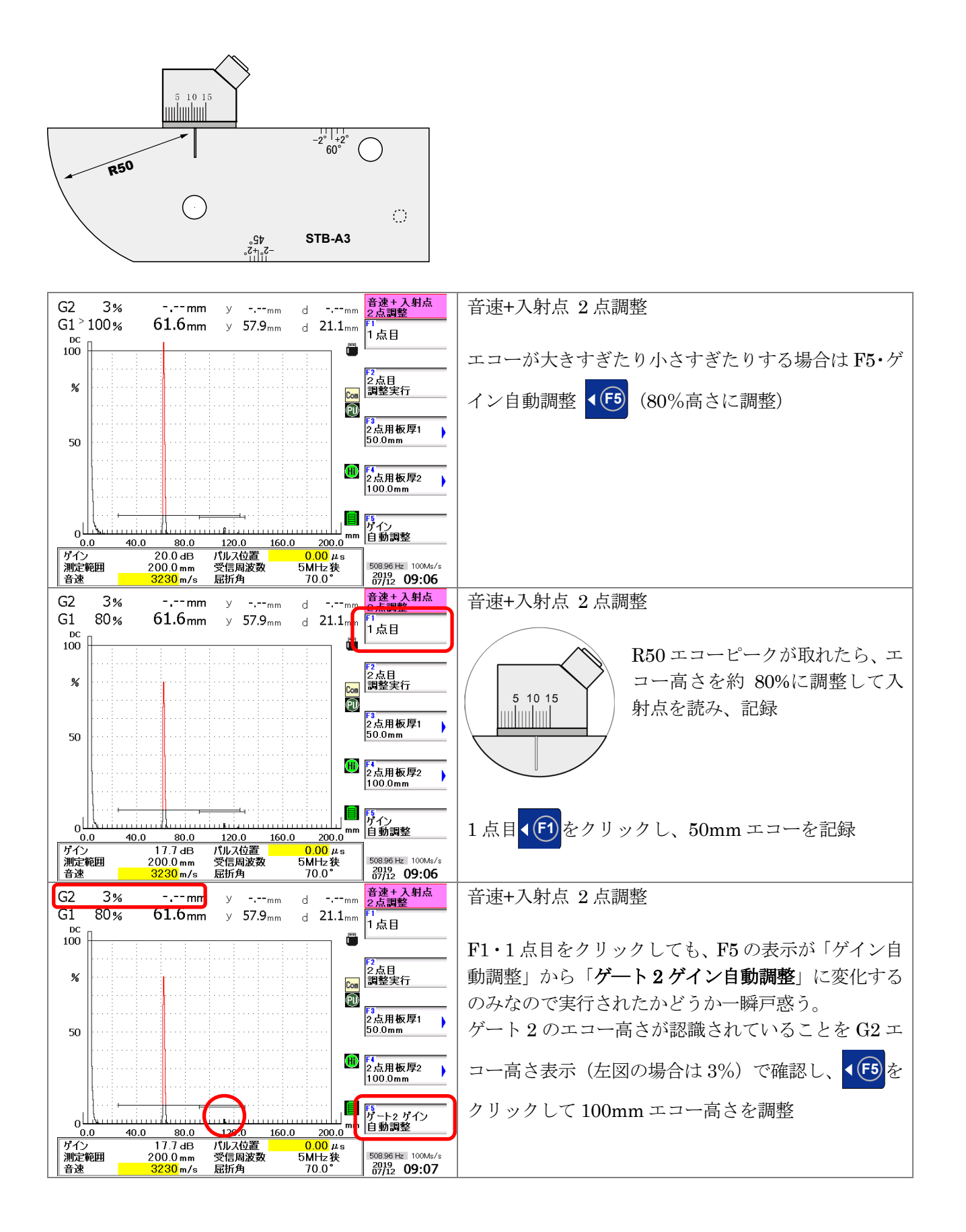

Page 8 / 22

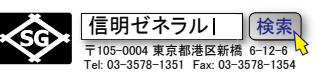

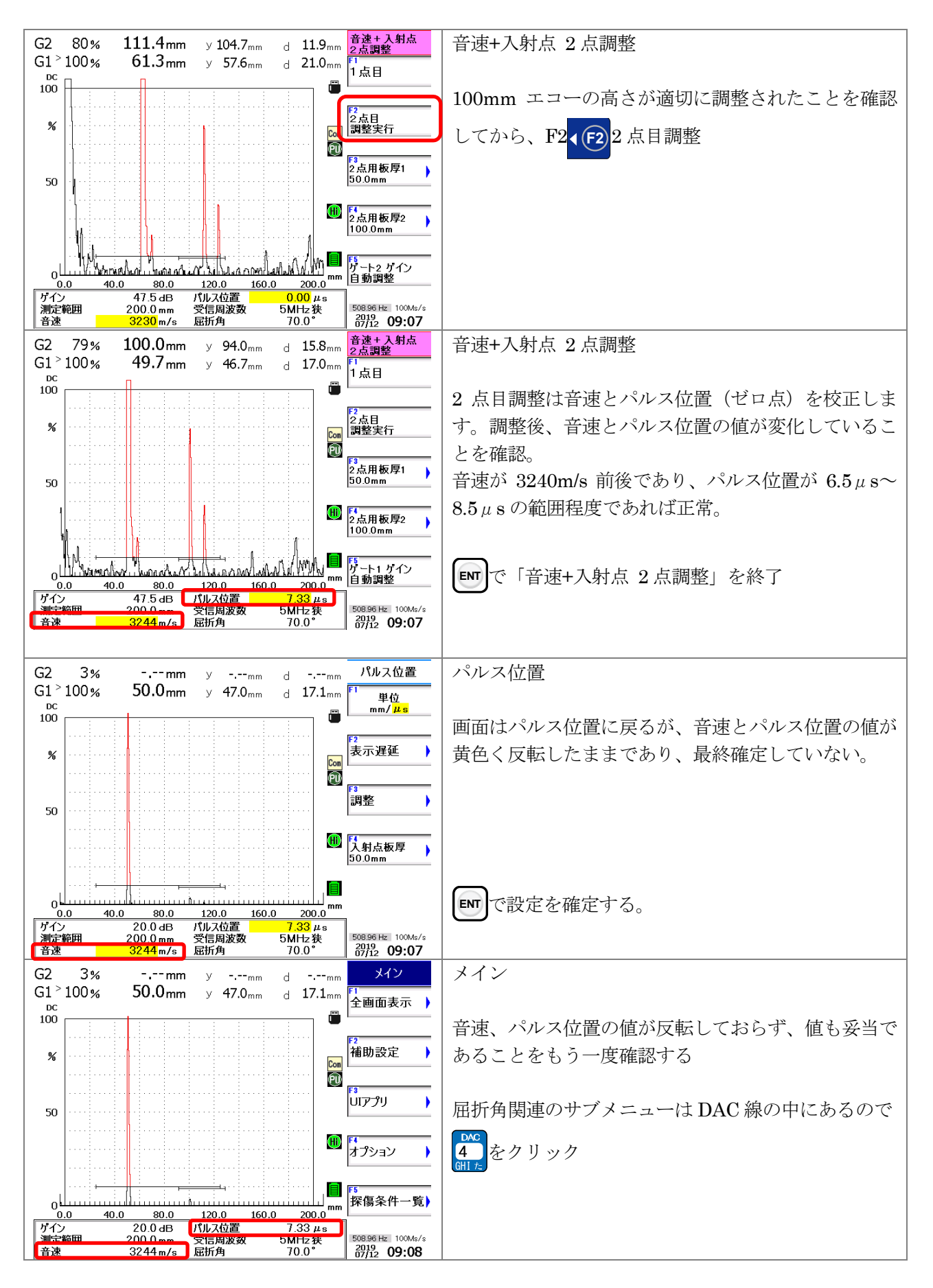

Page 9 / 22

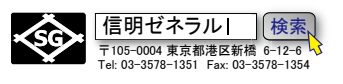

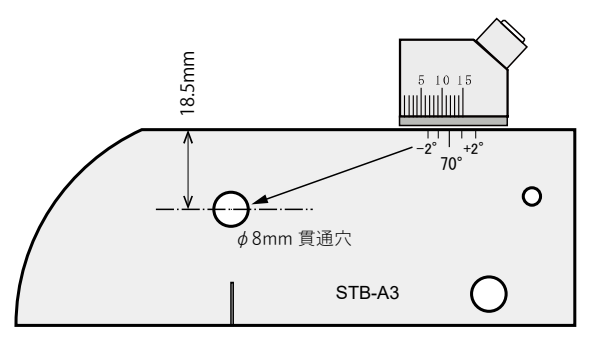

屈折角の測定と設定を行う画面は DAC 機能の一部

### STB-A3

屈折角自動計算機能を使用する場合は、STB-A3の貫通穴寸 法(**48、深さ18.5mm**)を設定する。

STB-A1 を使用するときは φ 50、深さ 30mm を設定。

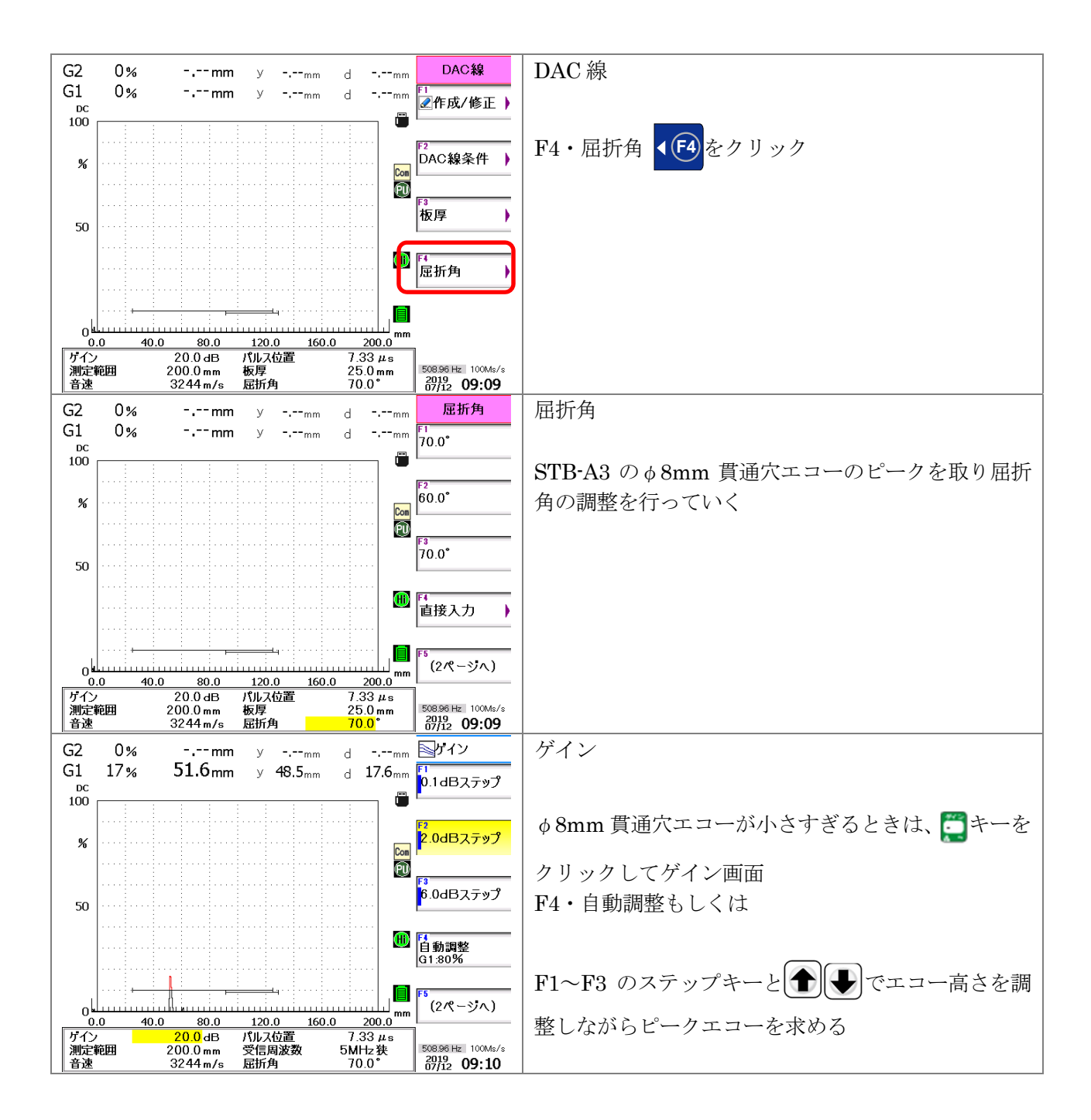

Page 10 / 22

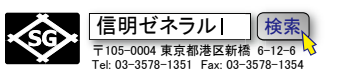

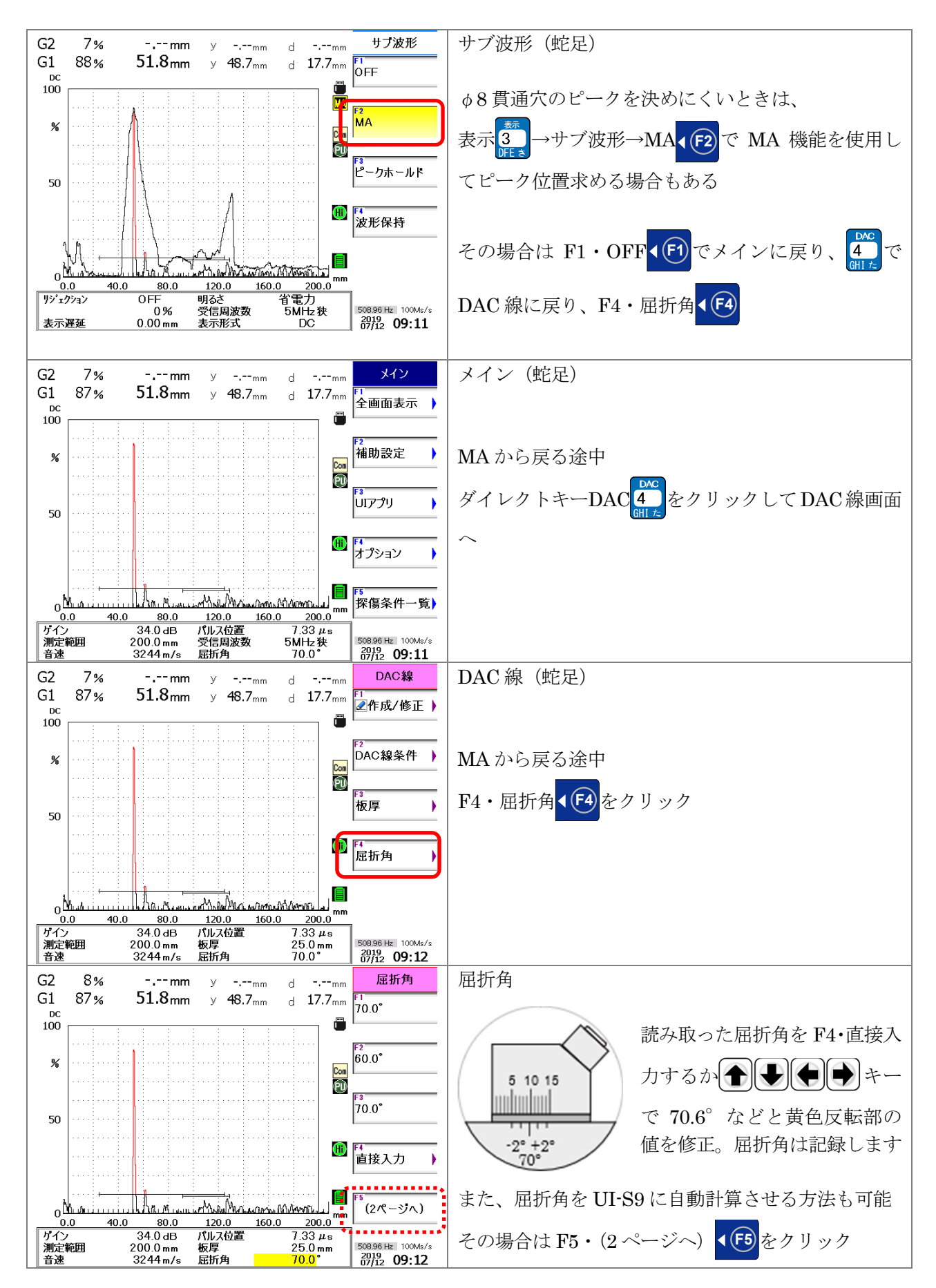

Page 11 / 22

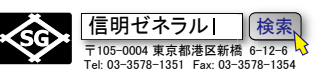

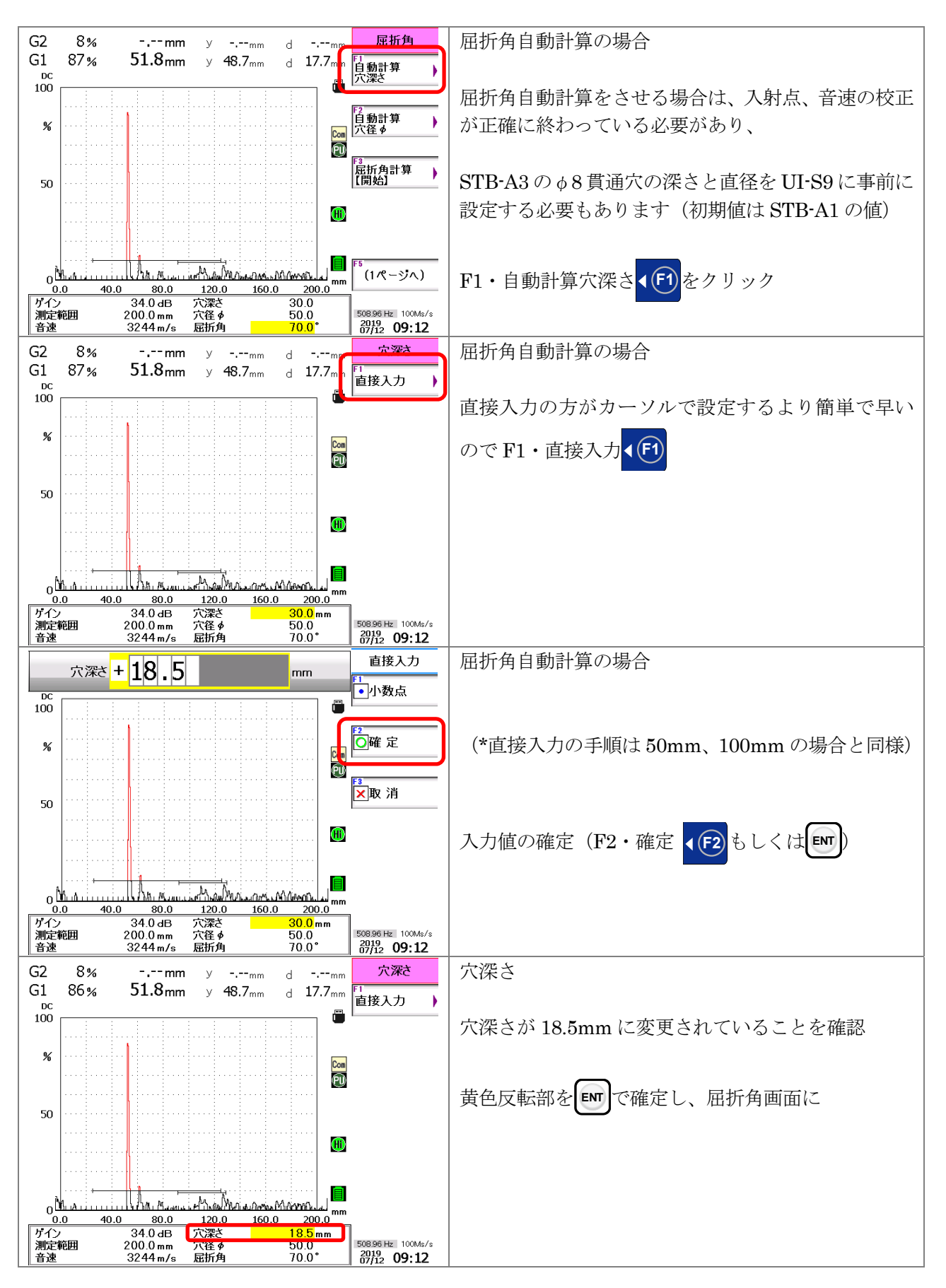

Page 12 / 22

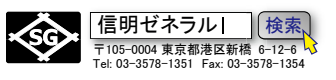

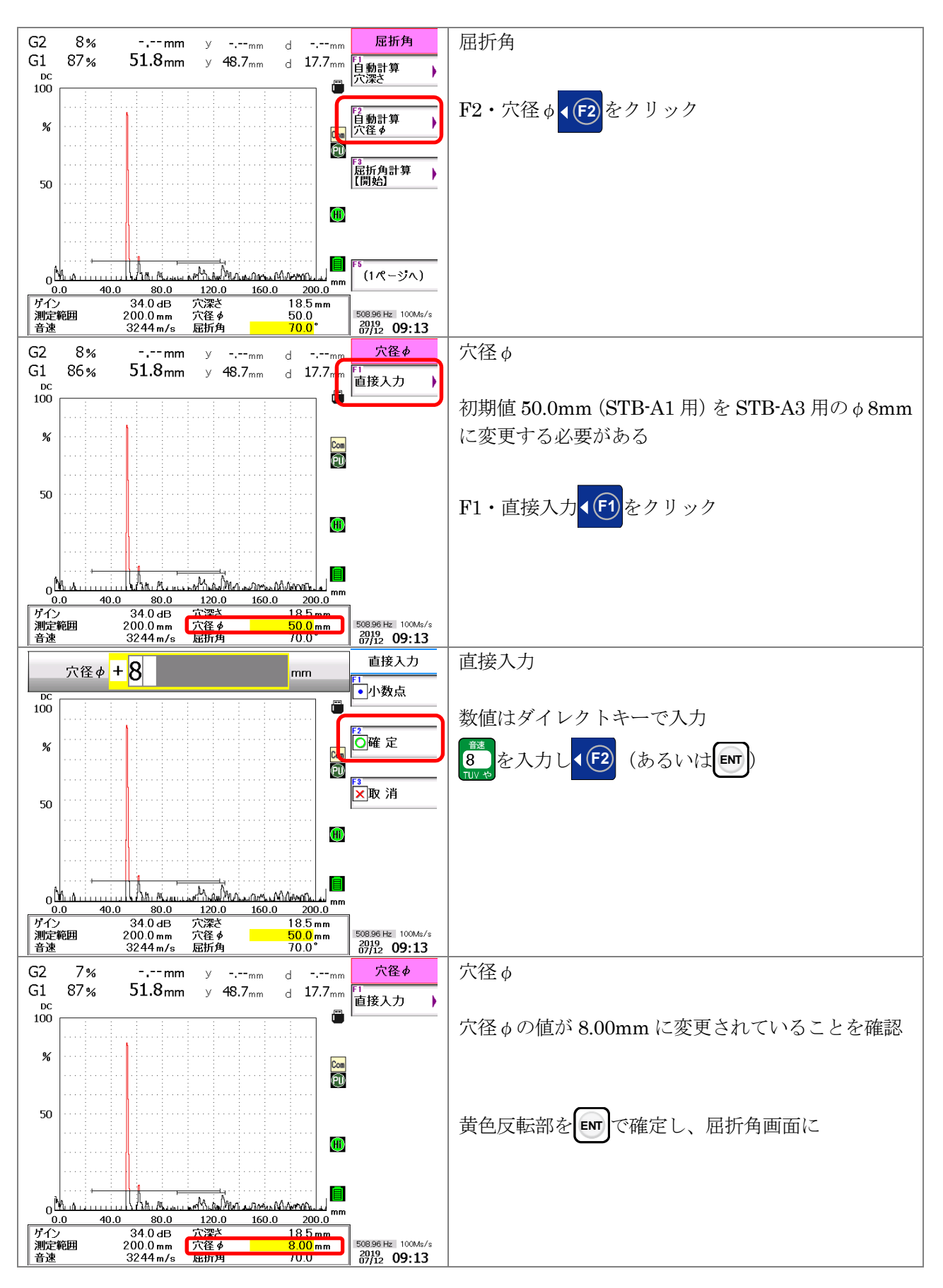

Page 13 / 22

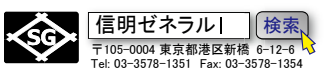

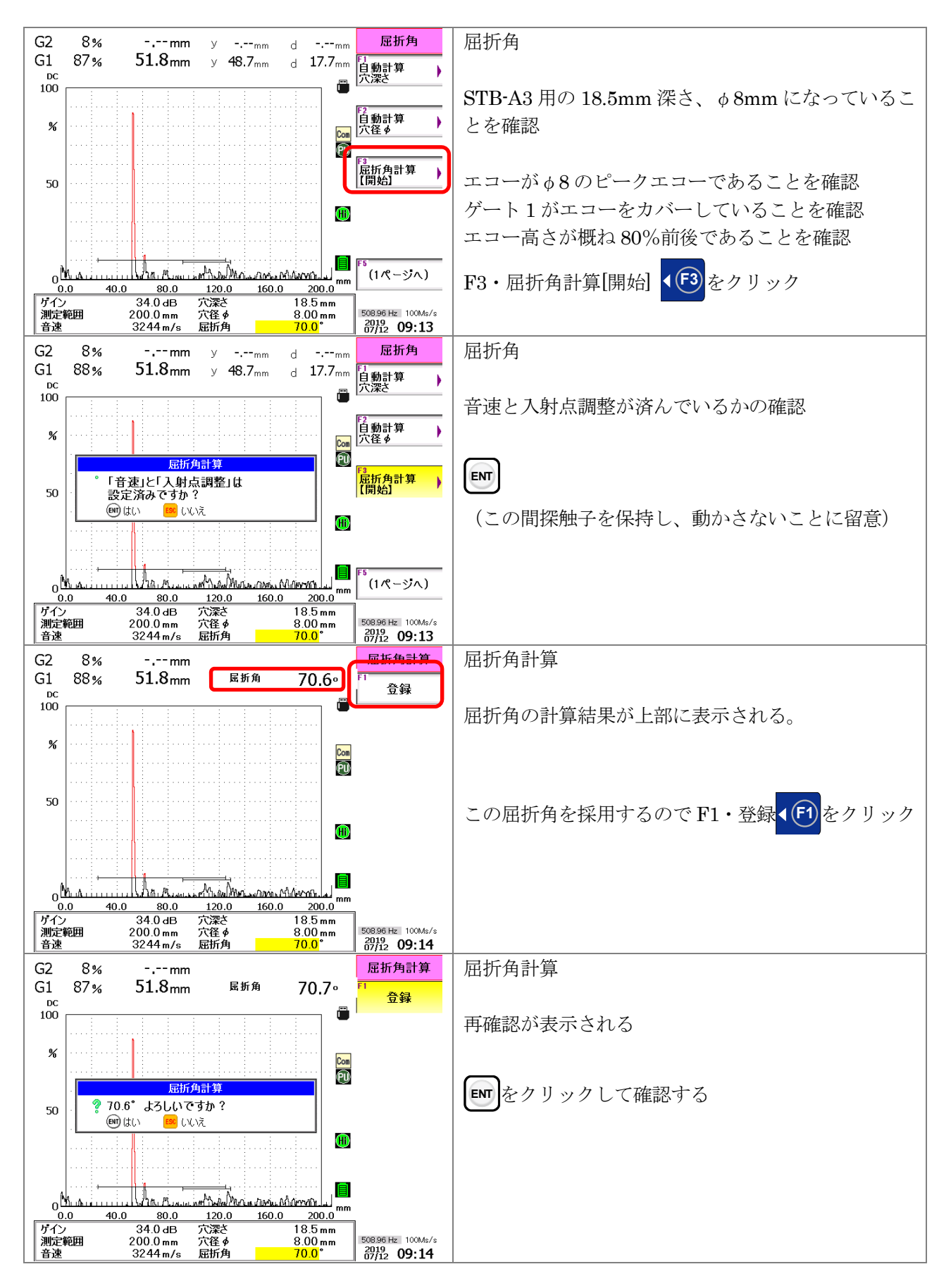

Page 14 / 22

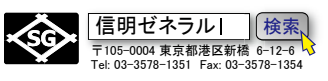

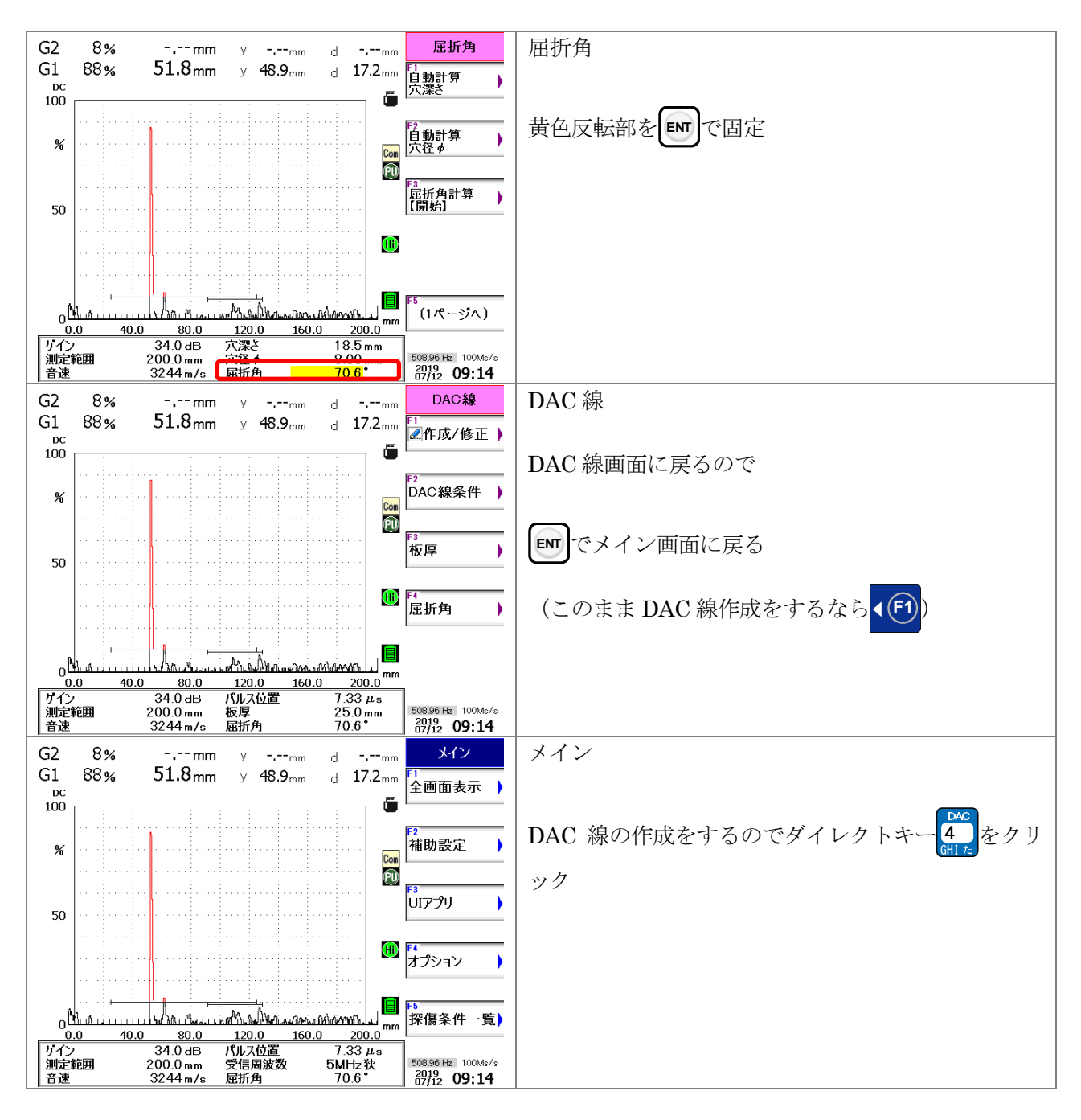

\*MA 機能や屈折角自動計算機能は非常に便利な機能で試験者の負担を軽減します。しかしながら、上記の 手順を見ればわかるように、メインの手順から枝分かれしまたメインの手順に戻る必要があり、UI-S9 の操 作に十分に慣れて熟知していない場合には間違った操作をしてしまい混乱する場合もあります。

\*鉄骨超音波実技試験の場合などでは、操作手順にかなりの自信と余裕がない限り使用しないでください。 中途半端な状態で誤操作するとパニックになり、試験をしくじることもありますのでご注意下さい。 UI-S9(通常モード)設定手順 斜角探傷、測定範囲 125mm、STB-A3、STB-A21

Page 15 / 22

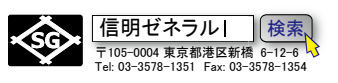

# 4. JISDAC 線作成

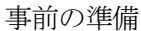

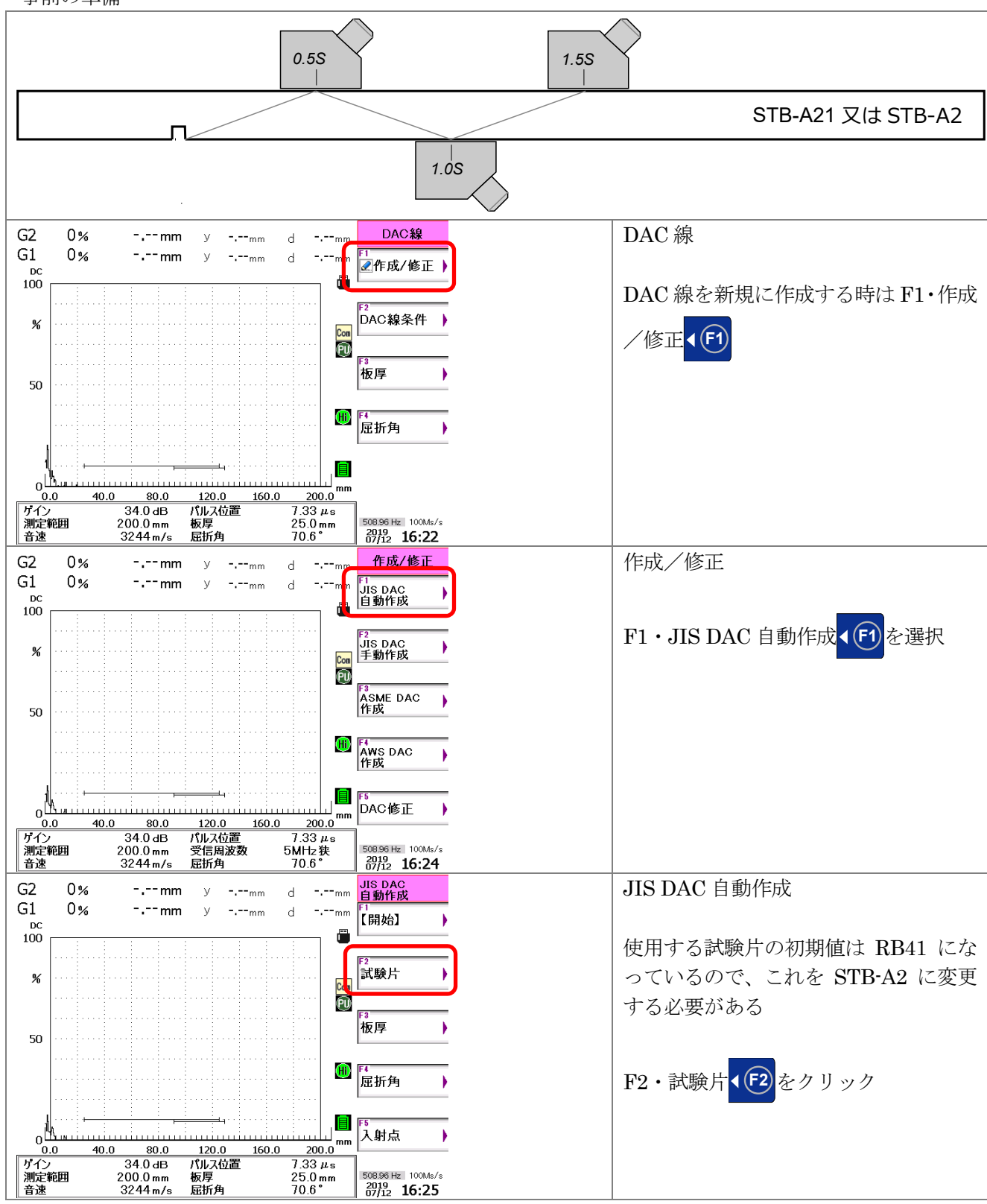

UI-S9(通常モード)設定手順 斜角探傷、測定範囲 125mm、STB-A3、STB-A21

Page 16 / 22

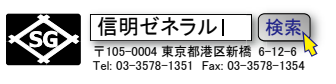

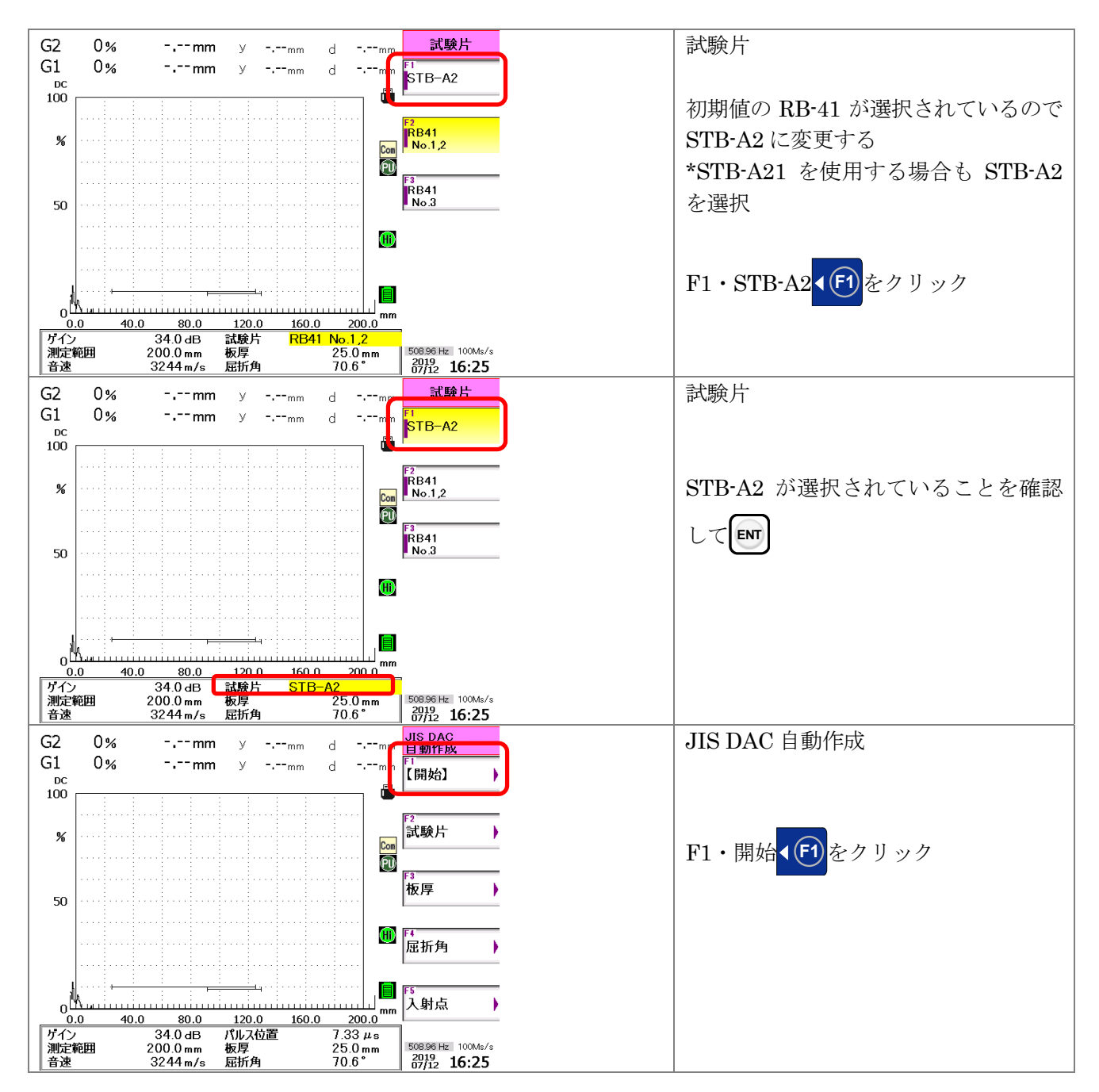

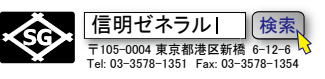

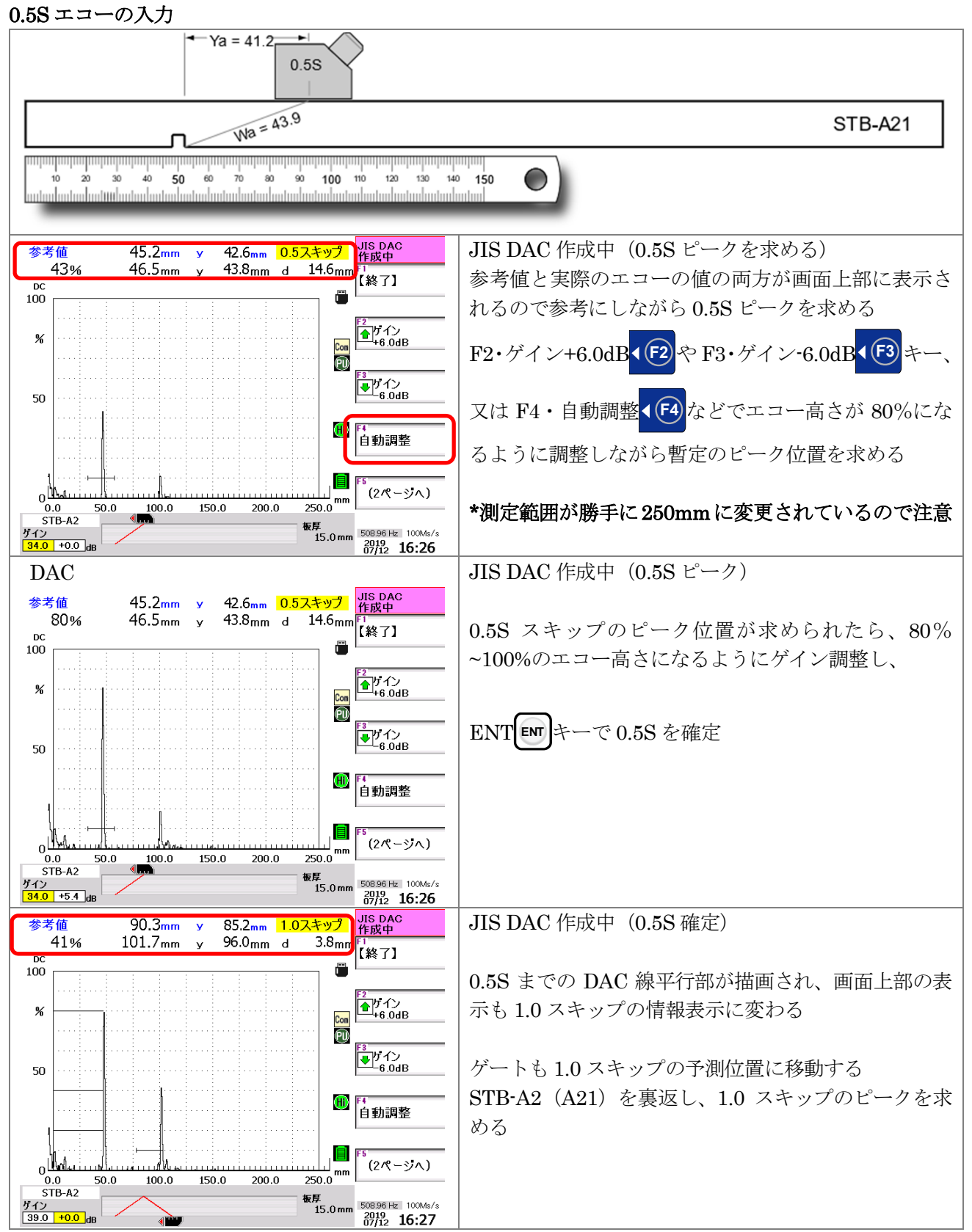

画面上部の参考値と全く同じ値になるとは限らないが大きくずれている場合は走査に問題がある可能性。

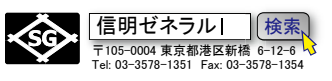

1.0Sエコーの入力

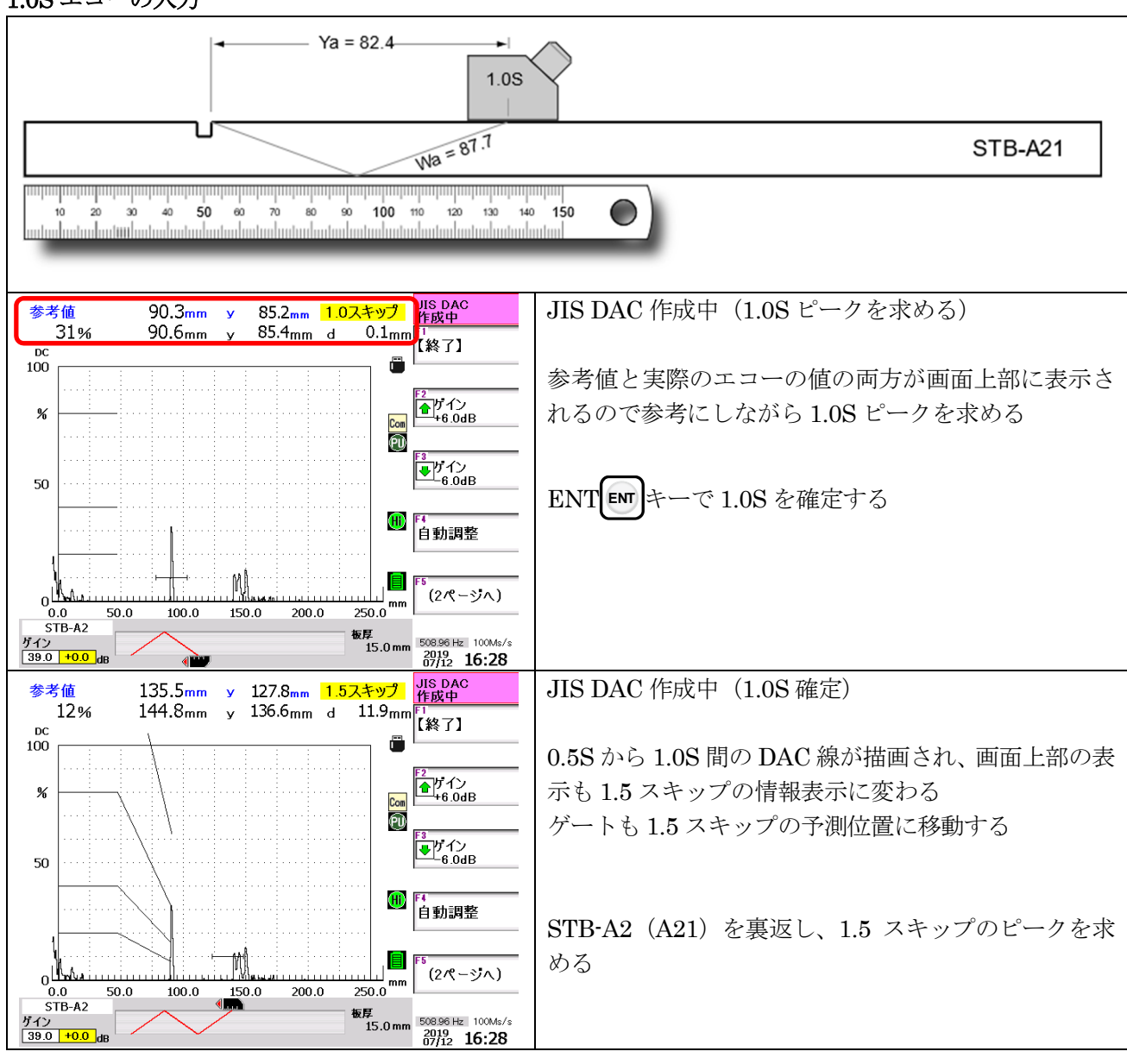

\*1.0S ピークエコー高さが 50%を超えるようであれば、0.5S のピークでミスをしている。F1・終了 **↓** 〔1〕で 作成を一度終了し、DAC 線作成の最初からやり直す。修正などという姑息で非能率的なことはしないことを 推奨

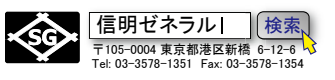

1.5S エコーの入力

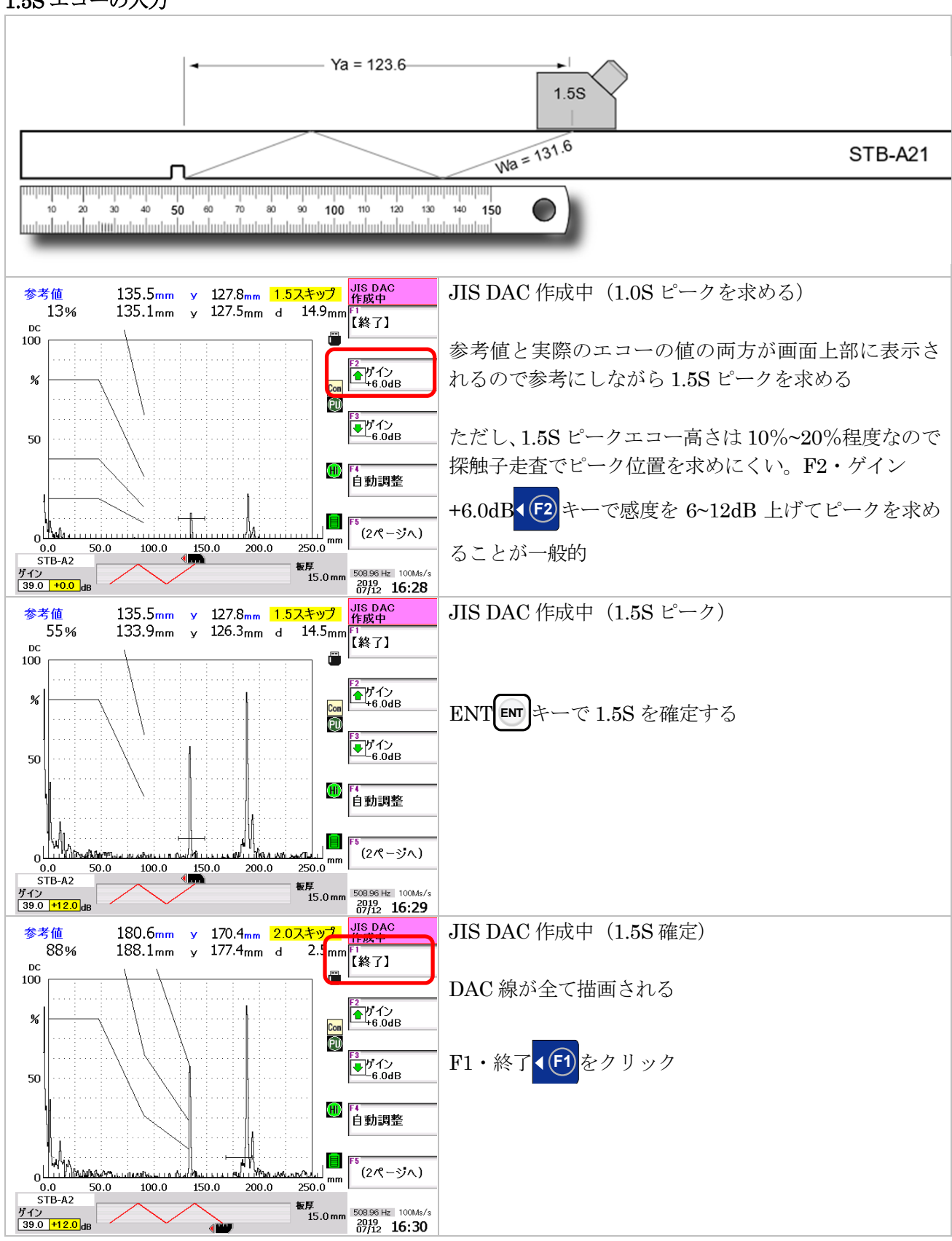

Page 20 / 22

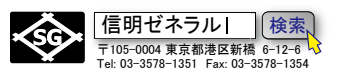

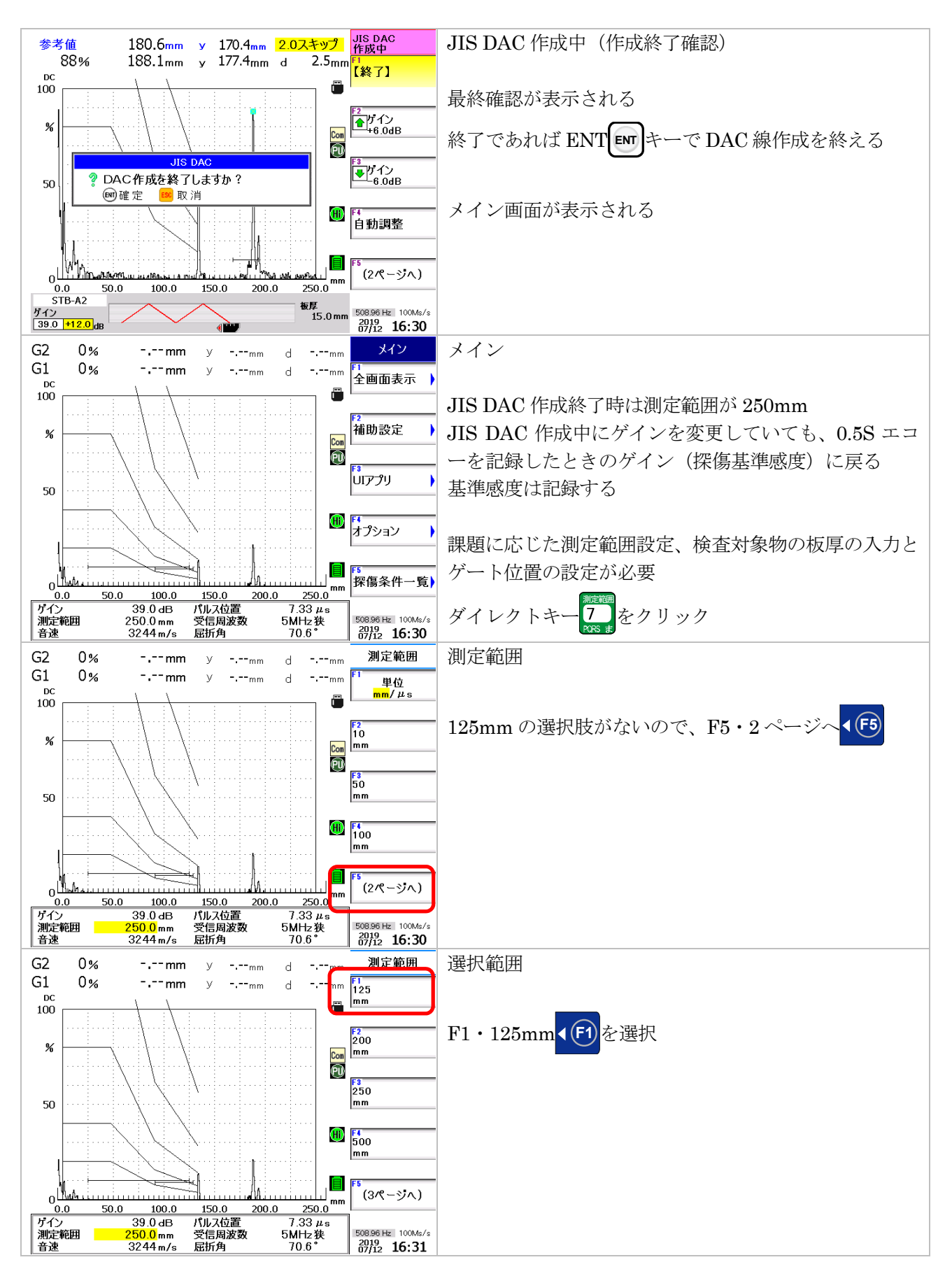

Page 21 / 22

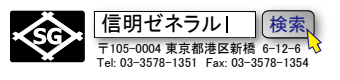

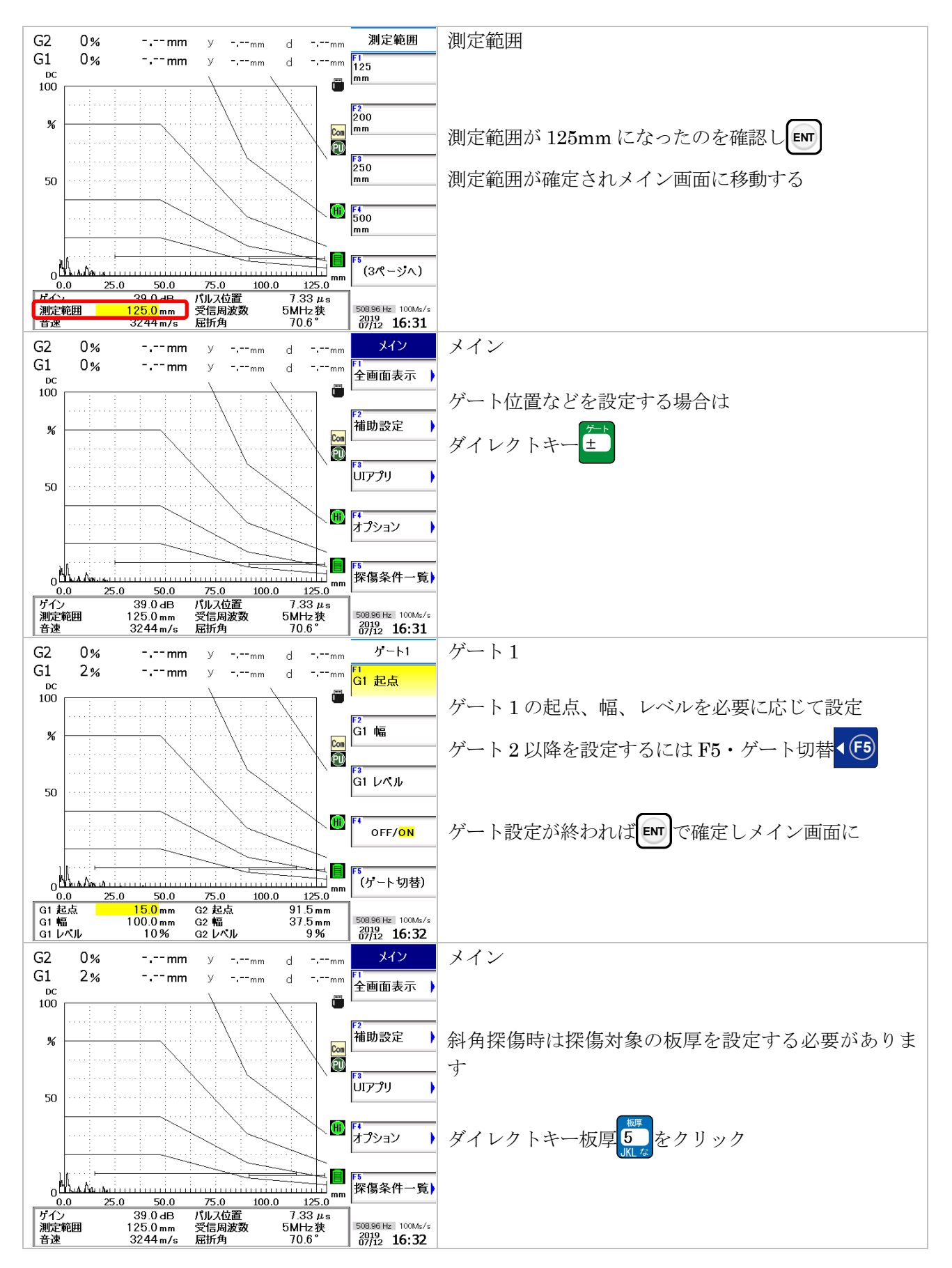

Page 22 / 22

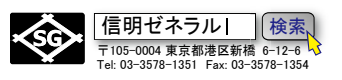

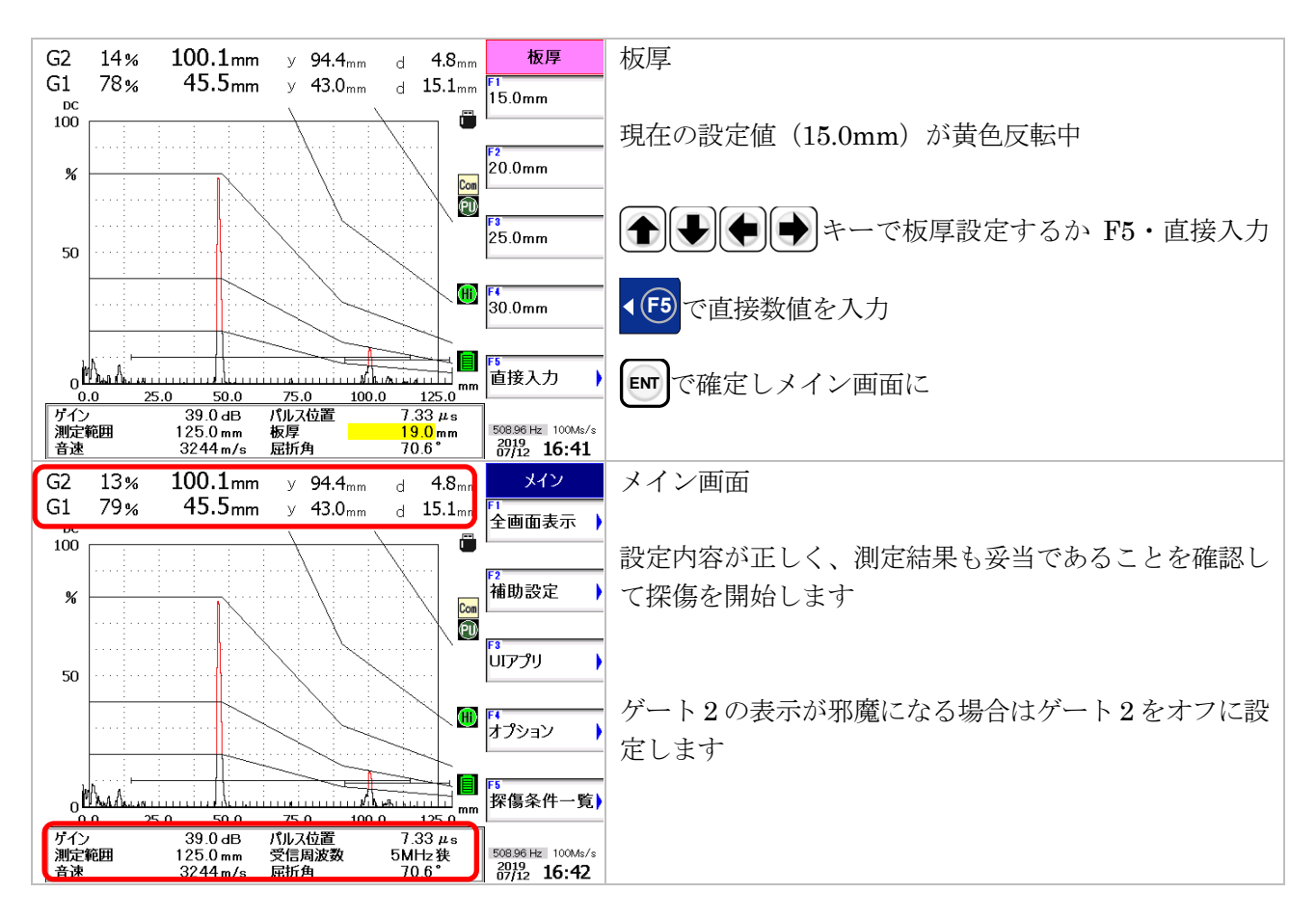